## How to Python (Anaconda)

To use the Shimadzu gadget, Python 3.x Anaconda 2.5.1 version or later is required. This document describes how to install Python (Anaconda).

1. Double click on the downloaded [Anaconda 3-4.3.1 - Windows - x86\_64.exe]. The [Welcome to Anaconda 3-4.3.1 (64-bit) Setup] dialog is displayed. Click [Next].

| O Anaconda3 4.3.1 (64-bit) S               | etup – 🗆 🗙                                                                                                    |  |  |  |  |
|--------------------------------------------|----------------------------------------------------------------------------------------------------|--|--|--|--|
|                                            | Welcome to Anaconda3 4.3.1 (64-bit)<br>Setup                                                                                                    |  |  |  |  |
| O D                                        | Setup will guide you through the installation of Anaconda3 4.3.1 (64-bit).                                                                                                    |  |  |  |  |
| ANACONDA<br>Powered by Continuum Analytics | It is recommended that you close all other applications<br>before starting Setup. This will make it possible to update<br>relevant system files without having to reboot your<br>computer. |  |  |  |  |
|                                            | Click Next to continue.                                                                                                    |  |  |  |  |
| I. A.                                      |                                                                                                    |  |  |  |  |
| S-4-4-4                                    |                                                                                                    |  |  |  |  |
|                                            | Next > Cancel                                                                                                    |  |  |  |  |

2. The [License Agreement] dialog will be displayed. Click [I Agree].

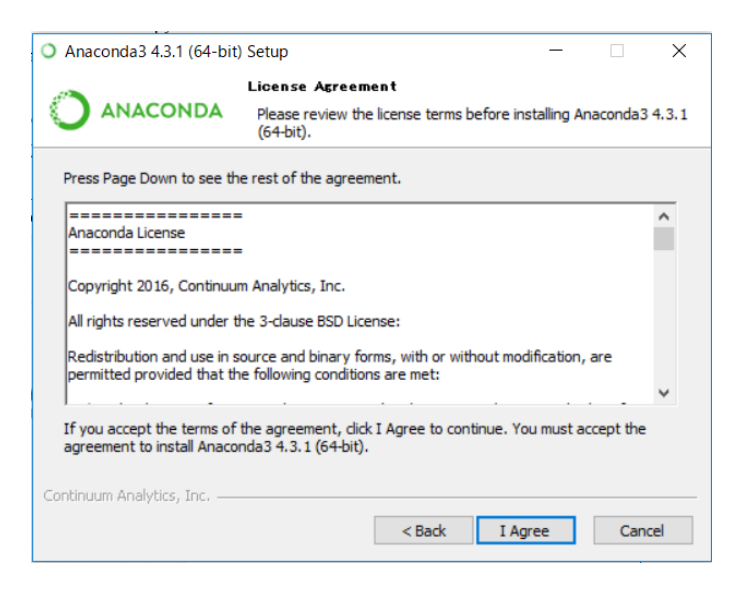

3. The [Select Installation Type] dialog will be displayed. Select [Just me] and click [Next].

| ○ Anaconda3 4.3.1 (64-bit) Setup - □ ×   |                                                                                                   |          |       |  |  |  |
|------------------------------------------|---------------------------------------------------------------------------------------------------|----------|-------|--|--|--|
|                                          | Select Installation Type                                                                          |          |       |  |  |  |
|                                          | Please select the type of installation you would like to perform for<br>Anaconda3 4.3.1 (64-bit). |          |       |  |  |  |
|                                          |                                                                                                   |          |       |  |  |  |
| Install for:                             |                                                                                                   |          |       |  |  |  |
| <ul> <li>Just Me (recommended</li> </ul> | D                                                                                                 |          |       |  |  |  |
| ○ All Users (requires admin privileges)  |                                                                                                   |          |       |  |  |  |
|                                          |                                                                                                   |          |       |  |  |  |
|                                          |                                                                                                   |          |       |  |  |  |
|                                          |                                                                                                   |          |       |  |  |  |
| Continuum Analytics, Inc. —              |                                                                                                   |          |       |  |  |  |
|                                          | < Back N                                                                                          | lext > C | ancel |  |  |  |

4. The [Choose Install Location] dialog will be displayed. Click [Next].

| Anaconda3 4.3.1 (64-bit)                                                         | Setup                                                |                                         | _                        |               |  |
|----------------------------------------------------------------------------------|------------------------------------------------------|-----------------------------------------|--------------------------|---------------|--|
|                                                                                  | Choose Install Loc                                   | ation                                   |                          |               |  |
|                                                                                  | Change the folder in                                 | المعمدة معادلات                         |                          | 1 (CA L:)     |  |
|                                                                                  | choose the folder in                                 | which to install /                      | Anaconda 3 4.3           | 5.1 (64-DIT). |  |
| Setup will install Anaconda<br>folder, click Browse and sel                      | 4.3.1 (64-bit) in the fo<br>ect another folder. Clid | ollowing folder. T<br>K Next to continu | 'o install in a d<br>ue. | fferent       |  |
| Destination Folder                                                               | ¥Anaconda3                                           |                                         | Brow                     | /se           |  |
| Space required: 1.8GB<br>Space available: 398.5GB<br>Continuum Analytics, Inc. — |                                                      |                                         |                          |               |  |
|                                                                                  |                                                      | < Back                                  | Next >                   | Cancel        |  |

5. The [Advanced Installation Options] dialog will appear. Click the checkboxes of [Add Anaconda to my PATH environment variable] and [Register Anaconda as my default Python 3.6] to select it. Click [Install] to start the installation.

| <b>O</b> A               | naconda3 4.3.1 (64-bit                                                                                                    | ) Setup                                                                                                    |                                                                                                    | _                                                                     |  | × |
|--------------------------|----------------------------------------------------------------------------------------------------|----------------------------------------------------------------------------------------------------|----------------------------------------------------------------------------------------------------|-----------------------------------------------------------------------|--|---|
| C                        | ANACONDA                                                                                                    | Advanced Install<br>Customize how Ar                                                                                                    | ation Options<br>naconda integrat                                                                                                    | es with Windows                                                       |  |   |
|                          | Advanced Options<br>Add Anaconda to<br>This ensures that PA<br>conda, and any othe<br>If unchecked, then y<br>(located in the Start<br>Register Anacono<br>This will allow other p<br>PyCharm, Wing IDE,<br>detect Anaconda as | my PATH environme<br>TH is set correctly w<br>r program in the Ana<br>ou must use the Ana<br>Menu under "Anacor<br>da as my default Pyth<br>programs, such as Py<br>PyDev, and MSI bin<br>the primary Python 3 | ent variable<br>hen using Pythor<br>aconda distributio<br>aconda Command<br>nda (64-bit)").<br>non 3.6<br>rthon Tools for Vi<br>ary packages, to<br>3.6 on the system | n, IPython,<br>yn.<br>I Prompt<br>isual Studio<br>automatically<br>n. |  |   |
| Continuum Analytics, Inc |                                                                                                    |                                                                                                    |                                                                                                    |                                                                       |  |   |

6. The [Installation Complete] dialog will be displayed. Click [Next].

| Anaconda3 4.3.1 (64-bit) Setup |                                                     |          |      |    |
|--------------------------------|-----------------------------------------------------|----------|------|----|
|                                | Installation Complete<br>Setup was completed succes | ssfully. |      |    |
| Completed                      |                                                     |          |      |    |
| extraction complete.           |                                                     |          |      | ^  |
|                                |                                                     |          |      |    |
|                                |                                                     |          |      |    |
| Completed                      |                                                     |          |      | ~  |
| Continuum Analytics, Inc. —    |                                                     |          |      |    |
|                                | < Bad                                               | k Next > | Cano | el |

7. The [Thanks for installing Anaconda!] Dialog will be displayed, so click [Learn more about Anaconda Cloud]. Click [Finish] to complete the installation.

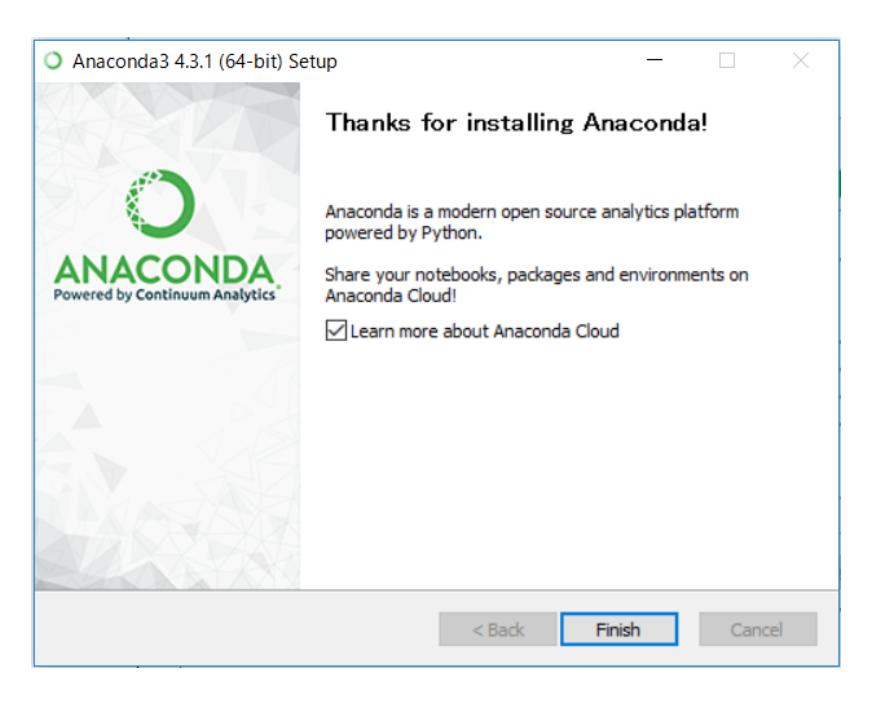

May 2017 Edition: 1.0